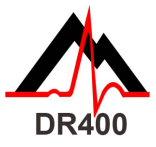

## DR400 Quick Start Guide

You must download and install the PCPatch Utility at www.nemon.com before getting started.

| STEP | DESCRIPTION                                                                                        | STEPS/HINTS                                                                                                    |  |  |
|------|----------------------------------------------------------------------------------------------------|----------------------------------------------------------------------------------------------------|--|--|
| 1    | Fully charge the<br>DR400                                                                          | <ul><li>Use a power source (not the PC) to charge the DR400</li><li>Remove from power source when orange light stops blinking</li></ul>                                                                                                    |  |  |
| 2    | Enter Patient ID<br>using PCPatch<br>Utility                                                       | <ul> <li>If you have not already done so, save and delete previous<br/>patient's data from the DR400 using the PCPatch utility<br/>before entering new Patient ID</li> </ul>                                                                                                    |  |  |
| 3    | Prepare patient                                                                                    | <ul> <li>Determine the best location to attach the patch and optional lead wire onto the patient, but do not attach at this time</li> <li>Prepare the patient's skin. If the patient has hair in any of the patch site, shave it with a safety razor. Use an alcohol pad and rub the sites briskly until the skin reddens. Let the skin air dry before proceeding.</li> </ul> |  |  |
| 4    | Prepare DR400<br>and attach to<br>patient                                                          | <ul> <li>Attach 1-lead electrode patch (1CH) or 1-lead electrode patch w/ lead wire (3CH)to the DR400 recorder</li> <li>Remove backing from leads and attach firmly to patient</li> </ul>                                                                                                    |  |  |
| 5    | Start Recording<br>by holding the<br>DR400 "EVENT"<br>button down<br>until green light<br>goes out | <ul> <li>If you so choose, start the PCPatch utility before starting the DR400 to confirm start up and observe lead quality</li> <li>The DR400 will flash green for 30 seconds at the start of the recording</li> <li>At any time, press EVENT button again to transmit Bluetooth signal to view ECG via PCPatch utility</li> </ul>                                           |  |  |
| 6    | Stop Recording<br>and Upload data<br>for analysis                                                  | <ul> <li>Remove from patient and plug DR400 into the PC USB cable<br/>and the DR400 will stop recording after 2 minutes</li> <li>Start PCPatch utility to save DR400 data to HE/LX patient<br/>directory</li> <li>Open HE/LX Analysis to view and analyze patient data</li> </ul>                                                                                             |  |  |

## The PCPatch Utility

Download PCPatch at www.nemon.com and install on PC where analysis software is installed.

Note: You do not need a Bluetooth USB Adapter to use the DR400. The adapter is only required to view ECG using the PCPatch utility. Contact your distributor to find out more about this feature.

### **Snap Guide**

If using the 1-lead electrode patch with the optional ECG lead wire:

- Attach the ECG lead wire first
- ECG lead wire attaches to snap closest to USB port
- The lead plastic should cover the USB port

#### To attach the 1-lead electrode patch for 3CH recording:

- Patch goes on diagonally .
- Press down firmly so that all snaps are locked in place

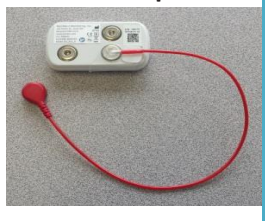

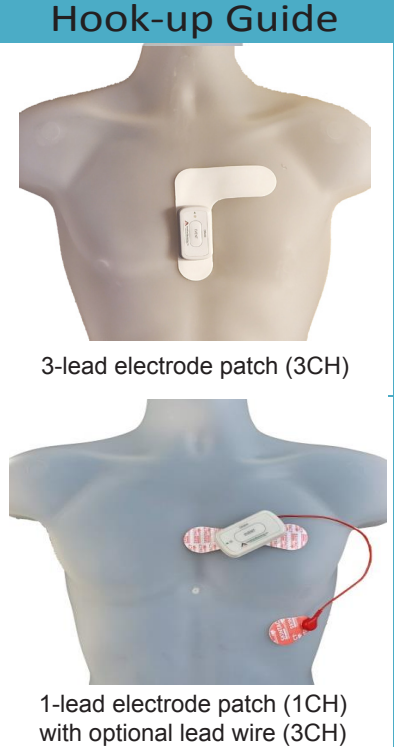

To purchase more patch electrodes contact your distributor or go to www.nemon.com

NorthEast Monitoring, Inc.

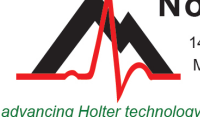

141 Parker Street, Suite 200 Maynard, MA 01754 USA www.nemon.com

phone: [+1] 978-461-3992 fax: [+1] 978-461-5991 toll free USA: 866-346-5837 email: info@nemon.com

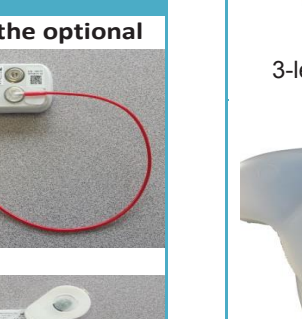

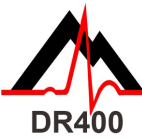

# DR400 Functions and Modes

| DR400                                  | DR400 FUNCTIONS:                                                                                         |                                                   |             |                                                                                                    |  |  |  |
|----------------------------------------|----------------------------------------------------------------------------------------------------|---------------------------------------------------|-------------|----------------------------------------------------------------------------------------------------|--|--|--|
| FUNCTION                               | DO THIS                                                                                                  | LIGHT                                             |             | Which means:                                                                                                    |  |  |  |
|                                        | When in Standby<br>mode, hold<br>EVENT button<br>down until green<br>light goes out<br>(about 3 seconds) | DR400 will flash<br>for 30 seconds                | <b>♦</b> →O | The DR400 flashes for about 30 seconds<br>to tell you that recording has started.<br>Recording did not start as there is either                                                                                               |  |  |  |
| TO START<br>RECORDING                  |                                                                                                    | DR400 shows<br>solid orange light<br>instead      | •           | old data OR no Patient ID on the DR400.<br>Use the PCPatch utility to save and/or<br>delete the data and enter new Patient<br>ID.                                                                                             |  |  |  |
|                                        |                                                                                                    | DR400 does not<br>respond                         | 0           | Recording did not start. Most likely, the<br>DR400 battery is not charged.<br>Charge via USB power source.                                                                                                    |  |  |  |
|                                        |                                                                                                    |                                                   |             | If charged or plugged into USB and no<br>light is visible, contact Customer Support<br>for further assistance.                                                                                                    |  |  |  |
| TO RECORD<br>EVENT                     | While recording,<br>press EVENT<br>button                                                                | DR400 will flash<br>green for about<br>15 seconds | •           | An event has been saved                                                                                                    |  |  |  |
| TO VIEW<br>ECG                         | While recording,<br>start PCPatch<br>utility and then<br>press EVENT<br>button                           | DR400 will flash<br>green while<br>transmitting   | •           | To make this work, the DR400 must be<br>paired with the NorthEast Bluetooth<br>USB and the PCPatch utility must be<br>running on machine where the<br>Bluetooth USB is attached. An event will<br>also be saved at this time. |  |  |  |
| TO STOP<br>RECORDING                   | Attach DR400 to<br>USB cable for at<br>least 2 minutes                                                   | DR400 is connected to PC                          | •           | DR400 will stop recording                                                                                                    |  |  |  |
| TO SAVE<br>ECG &<br>UPDATE<br>SETTINGS | Attach DR400 to<br>PC where PCPatch<br>utility is running                                                | DR400 is connected to PC                          | •           | Use the PCPatch utility to preview, save<br>the flash.dat file, erase the DR400, pair<br>the DR400 with Bluetooth and update<br>settings.                                                                                     |  |  |  |

#### DR400 MODES:

| MODE               | LIGHT                    |        | WHICH MEANS                                                   | Notes:                                                                                                    |
|--------------------|--------------------------|--------|---------------------------------------------------------------|----------------------------------------------------------------------------------------------------|
| STANDBY            | No light                 | 0      | DR400 is not in use                                           | <ul> <li>Quickly press the EVENT button. 1) If the DR400 light does not go on, the DR400 is not charged. If you are not sure the DR400 is fully charged, charge it now;</li> <li>2) If the DR400 flashes green, the DR400 is recording and is not in Standby mode.</li> </ul> |
| RECORDING          | No light                 | 0      | The DR400 is storing data                                     | While recording, if you press the EVENT<br>button, the recorder will flash green for about<br>10 seconds                                                                                                    |
| CONNECTED<br>TO PC | Green –<br>solid         | •      | DR400 is connected to the PC                                  | Once removed from power source, the DR400<br>will flash quickly for 15 seconds before return<br>to STANDBY mode                                                                                                    |
| DATA<br>TRANSFER   | Fast green -<br>flashing | *      | DR400 is transferring<br>data or DR400 removed<br>from USB    | Flash.dat file being copied to Patient directory,<br>or DR400 removed from USB and resetting                                                                                                    |
| ERASING            | Alternating              | *<br>* | Data on recorder being<br>erased                              | This can only be done using PCPatch                                                                                                    |
| CHARGING           | Orange –<br>flashing     | ٠      | DR400 is connected to<br>power source and is<br>charging      | Once removed from power source, the DR400 will return to STANDBY mode                                                                                                    |
| FULLY<br>CHARGED   | Orange -<br>solid        |        | DR400 is connected to<br>power source and is<br>fully charged | Once removed from power source, the DR400<br>will return to STANDBY mode                                                                                                    |

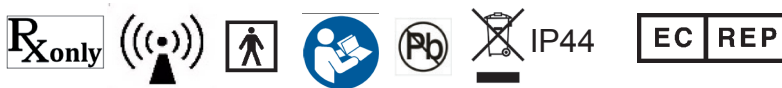

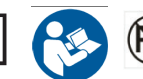

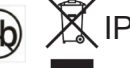

MediMark Eruope, SARL 11 rue Emile Zola BP 2332 F-38033 Grenoble CEDEX 2 0143 France

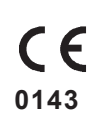